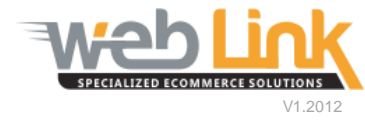

## **Web Link** Help File: Sales Tax Management

## Abstract

> This help file will illustrate how to setup tax rates by state, zip code and customer account number.

## Procedure

- 1) Sign into the site as website administrator user.
- 2) To access the Sales Tax Management page, select "tax setup" from the Tax and Shipment Management menu. (fig. 1)
- To begin assigning sales tax rates for each state in the table listing, select the store location from the "Locations" drop down box. Each store location can have its own set of sales tax rate assignments. (fig 2)

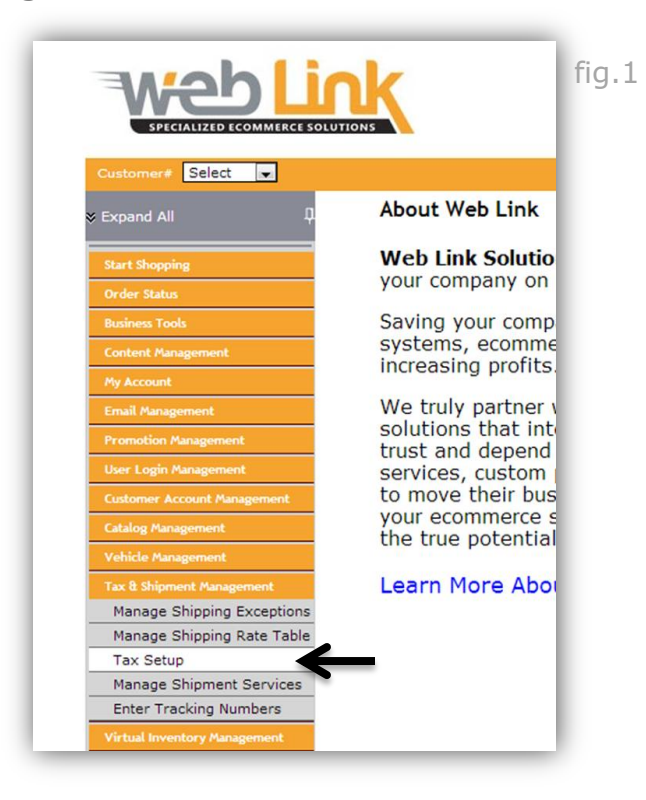

| Sales Tax<br>Use this page<br>for different I<br>information. | <b>Managemen</b><br>to add tax rates fro<br>ocations ,if the stat         | <b>t</b><br>or differ<br>te inform | rent states of US.Ya<br>mation varies for a | ou can se<br>state tha | lect the lo<br>n click or | ocation from the | e drop down below to assign<br>button close to it and fill the | <sub>tax</sub> fig.2 |
|---------------------------------------------------------------|---------------------------------------------------------------------------|------------------------------------|---------------------------------------------|------------------------|---------------------------|------------------|----------------------------------------------------------------|----------------------|
| Locations                                                     | Warehouse                                                                 | -                                  | Import from De                              | fault Su               | persede                   | d Tax            |                                                                |                      |
|                                                               | Default<br>Auto Eagle Sales<br>MRS Test Location 1<br>MRS Test Location 2 |                                    | Tax(%)                                      |                        |                           | Save             | l .                                                            |                      |
| F                                                             |                                                                           |                                    | 0.00                                        | ]                      | Save                      | Exceptions       |                                                                |                      |
|                                                               | Test Location12                                                           |                                    | 0.00                                        | ]                      | Save                      | Exceptions       |                                                                |                      |
|                                                               | Alberta                                                                   |                                    | 0.00                                        | ]                      | Save                      | Exceptions       | •                                                              |                      |
|                                                               | Arizona                                                                   |                                    | 0.00                                        | ]                      | Save                      | Exceptions       |                                                                |                      |
| A                                                             | Arkansas                                                                  |                                    | 0.00                                        | ]                      | Save                      | Exceptions       | 1                                                              |                      |
| Britis                                                        | British Columbia                                                          |                                    | 0.00                                        | ]                      | Save                      | Exceptions       |                                                                |                      |
| C                                                             | California                                                                |                                    | 0.00                                        | ]                      | Save                      | Exceptions       |                                                                |                      |
| c                                                             | Colorado                                                                  |                                    | 0.00                                        | ]                      | Save                      | Exceptions       |                                                                |                      |
| Co                                                            | Connecticut                                                               |                                    | 0.00                                        | ]                      | Save                      | Exceptions       |                                                                |                      |
| D                                                             | elaware                                                                   |                                    | 0.00                                        | ]                      | Save                      | Exceptions       |                                                                |                      |

- 4) Fill in the appropriate tax rates in the Tax (%) field for each state in the table and click the "Save" button to the right of each field. (fig.3)
- 5) Clicking on the "Exceptions" button will open up a pop up window which will allow the administrator to enter rates for zip codes and/or zip code ranges that differ from the rate applied to the state. (fig.4)

| Sales Tax Managemen<br>Use this page to add tax rates fi<br>for different locations ,if the stat<br>information. | t<br>or different states of US.You can<br>te information varies for a state | select the location from the than click on the exception | e drop down below to assign tax<br>button close to it and fill the tax | fig.3 |
|----------------------------------------------------------------------------------------------------|-----------------------------------------------------------------------------|----------------------------------------------------------|------------------------------------------------------------------------|-------|
| Locations Warehouse                                                                                              | Import from Default                                                         | Superseded Tax                                           |                                                                        |       |
| State                                                                                                    | Tax(%)                                                                      | Save                                                     |                                                                        |       |
| Alabama                                                                                                    | 6.00                                                                        | Save Exceptions                                          |                                                                        |       |
| Alaska                                                                                                    | 0.00                                                                        | Save Exceptions                                          |                                                                        |       |
| Alberta                                                                                                    | 0.00                                                                        | Save Exceptions                                          |                                                                        |       |
| Arizona                                                                                                    | 0.00                                                                        | Save Exceptions                                          |                                                                        |       |
| Arkansas                                                                                                    | 0.00                                                                        | Save Exceptions                                          |                                                                        |       |
| British Columbia                                                                                                 | 0.00                                                                        | Save Exceptions                                          |                                                                        |       |
| California                                                                                                    | 0.00                                                                        | Save Exceptions                                          |                                                                        |       |
| Colorado                                                                                                    | 0.00                                                                        | Save Exceptions                                          |                                                                        |       |
|                                                                                                    |                                                                             | 1                                                        | I                                                                      |       |

| Zip Code From | Zip Code To | Tax Rate |  |
|---------------|-------------|----------|--|
| 36601         | 36605       | 6.75     |  |
|               |             | 0        |  |
|               |             | 0        |  |
|               |             | 0        |  |
|               |             | 0        |  |
|               |             | 0        |  |
|               |             | 0        |  |
|               |             | 0        |  |
|               |             | 0        |  |
|               |             | 0        |  |

- 6) Rates can also be assigned to customer accounts independently from the rates assigned to state and zip code. Clicking on the "Superseded Tax" link at the top of the Sales Tax Management screen will load the customer account table. Customer accounts can quickly be found by entering the account number in the "Customer #" field and clicking the "Search" button. To assign a new rate click the "Edit Here" link in the "Change" column. (fig.5)
- 7) After the "Edit Here" link is selected the page will reload and a user definable field will appear in the "Customer" column. Enter the desired tax rate in this field and click the "Update" link in the "Change" column. (fig.6)

| Use this pag<br>sales tax; if | e to superse<br>tax rate is s | ede tax rate<br>et to blank t | for a part<br>hen defau | icular customer. You can click on edit link to set tax rate for the customer and Update it. Enter 0 to e<br>Ilt tax would be applicable for the customer. | exempt       |
|-------------------------------|-------------------------------|-------------------------------|-------------------------|----------------------------------------------------------------------------------------------------|--------------|
| Customer                      | #                             |                               |                         | Search                                                                                                    |              |
| Customer<br>Number            | Customer<br>State             | Customer<br>Location          | Default<br>Tax          | Customer<br><%=Weblink.Portal.Permissions.ConfigurationSetting.WebwareLocaleSettings.State%>                                                              | Change       |
| DEFAULT                       | Alabama                       | MRS Test<br>Location 2        | 0.00                    | Default Tax                                                                                                    | Edit<br>Here |
| KPWL                          | California                    | Test<br>Location12            | 5.50                    | 0.00                                                                                                    | Edit<br>Here |
| S52818                        | Minnesota                     | Test<br>Location12            | 0.00                    | 0.00                                                                                                    | Edit<br>Here |
| 5534                          | Minnesota                     | Test<br>Location12            | 0.00                    | 0.00                                                                                                    | Edit<br>Here |
| 4757                          | Wisconsin                     | Test<br>Location12            | 0.00                    | 0.00                                                                                                    | Edit<br>Here |

| Customer<br>Number | Customer<br>State | Customer<br>Location   | Default<br>Tax | Customer<br><%=Weblink.Portal.Permissions.ConfigurationSetting.WebwareLocaleSettings.State%> | Change                      | fig.6 |
|--------------------|-------------------|------------------------|----------------|----------------------------------------------------------------------------------------------|-----------------------------|-------|
| DEFAULT            | Alabama           | MRS Test<br>Location 2 | 0.00           | 0.00                                                                                         | <u>Update</u> <u>Cancel</u> | 5     |

## www.weblinkcorp.com